## <u>ขั้นตอนการลงทะเบียนยืนยันการเข้าอบรม</u> <u>และทดสอบความรู้</u>

 เข้าลงทะเบียนยืนยันการเข้าสอบที่เว็บไซต์ <u>http://mrd-register.hss.moph.go.th/</u> ได้ตั้งแต่<u>วันที่ 15 - 22 ส.ค. 64</u>

| 🐑 ระบบลงทะเบียนสอบออนไลน์    | 😤 หน้าแรก                         | ® ลงทะเบียนเข้าสอบ | 🗏 คู่มือการใช้งาน | Ð เข้าสู่ระบบ |  |  |
|------------------------------|-----------------------------------|--------------------|-------------------|---------------|--|--|
| กำหนดการสมัครสอบ             |                                   |                    |                   |               |  |  |
|                              |                                   |                    |                   |               |  |  |
| เปิดรับสมัครสอบ และชำระเงิน  | ลงทะเบียนยืนยันเข้าสอบ การอ       | บรม (E-Learning)   | การสอบออนไลน์     |               |  |  |
| 18 ก.พ. 64 - 19 มี.ค. 64     | 15 ส.ค. 64 - 22 ส.ค. 64           | 28 ส.ค. 64         | 4 ก.ย. 64         |               |  |  |
| หมายเหตุ : กำหนดการอาจมีการเ | เปลี่ยนแปลงตามสถานการณ์การแพร่ระบ | חמ COVID 19        |                   |               |  |  |

2. กดเลือกเมนูลงทะเบียนเข้าสอบ และกรอกเลขบัตรประจำตัวประชาชน 13 หลัก และกด "ค้นหา"

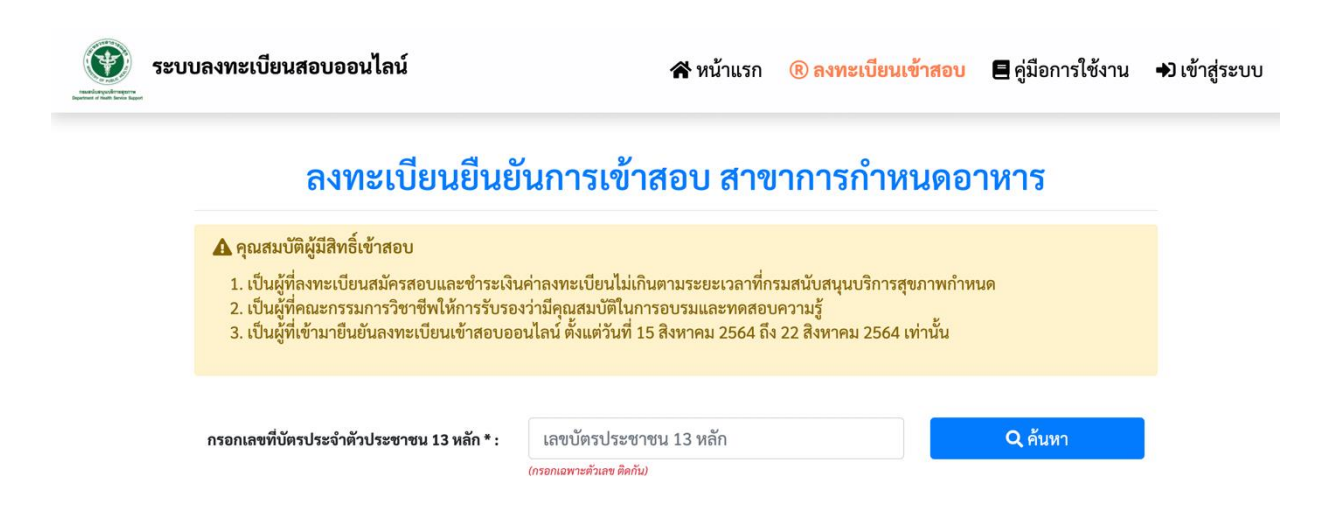

3. เมื่อกดค้นหาแล้วตรวจสอบ ชื่อ - สกุลของท่าน และกด "ยืนยันการเข้าสอบ"

| รະບບ | ลงทะเบียนสอบออนไลน์                                                                                                    | 4                                                       | 😭 หน้าแรก                         | ® ลงทะเบียนเข้าสอบ | 🗏 คู่มือการใช้งาน | 🖈 เข้าสู่ระบบ |
|------|----------------------------------------------------------------------------------------------------|---------------------------------------------------------|-----------------------------------|--------------------|-------------------|---------------|
|      | — ,<br>1. เป็นผู้ที่ลงทะเบียนสมัครสอบและชำระเงินค่าลงทะเบียนไม่เกินตามระยะเวลาที่กรมสนับสนุนบริการสุขภาพกำหนด<br>2. เป็นผู้ที่คณะกรรมการวิชาชีพให้การรับรองว่ามีคุณสมบัติในการอบรมและทดสอบความรู้<br>3. เป็นผู้ที่เข้ามายืนยันลงทะเบียนเข้าสอบออนไลน์ ตั้งแต่วันที่ 15 สิงหาคม 2564 ถึง 22 สิงหาคม 2564 เท่านั้น |                                                         |                                   |                    |                   |               |
|      | กรอกเลขที่บัตรประจำตัวประชาชน 13 หลัก * :                                                                                                    | เลขบัตรประชาชน 1<br>(กรอกเฉพาะตัวเลข ติดกัน)            | 13 หลัก                           |                    | Q ค้นหา           |               |
|      | เลขบัตรประ<br>ชื่อ<br>สา <sup>.</sup>                                                                                                    | () รอกา<br>ะชาชน :<br>- สกุล :<br>ขาวิชา :<br>ยืนยันการ | <mark>เรยืนยัน</mark><br>รเข้าสอบ |                    |                   |               |

4. ระบบจะแจ้งเตือนเพื่อให้ท่านยืนยันการเข้าสอบอีกครั้ง ให้ท่านเลือก "ตกลง" เพื่อยืนยันการเข้าสอบ

| ระบบลงทะเบียนสอบออนไลน์                                                                                                    | 😭 หน้าแรก                    | ® ลงทะเบียนเข้าสอบ | 🗏 คู่มีอการใช้งาน | 🕩 เข้าสู่ระบบ |
|----------------------------------------------------------------------------------------------------|------------------------------|--------------------|-------------------|---------------|
| 1. เป็นผู้ที่ลงทะเบียนสมัครสอบและชำระเงินค่าลงทะเบียนไม่เกินตามระยะเวลาที่กรมสนับสนุนบริการสุขภาพกำหนด<br>2. เป็นผู้ที่คณะกรรมการวิชาชีพให้การรับรองว่ามีคุณสมบัติในการอบรมและทดสอบความรู้<br>3. เป็นผู้ที่เข้ามายืนยันลงทะเบียนเข้าสอบออนไลน์ ตั้งแต่วันที่ 15 สิงหาคม 2564 ถึง 22 สิงหาคม 2564 เท่านั้น |                              |                    |                   |               |
| กรอกเลขที่บัตรประจำตัวประชาชน 13                                                                                                    | ?                            |                    | Q ค้นหา           |               |
|                                                                                                    | ยืนยันลงทะเบียนเข้าส         | อบ ?               |                   |               |
|                                                                                                    | ตกลง ยกเลิก                  |                    |                   |               |
| ເລປັນ                                                                                                    | ารบระชาขน :<br>ชื่อ - สกุล : |                    |                   |               |
|                                                                                                    | สาขาวิชา :                   |                    |                   |               |
|                                                                                                    | ยืนยันการเข้าสอบ             |                    |                   |               |
|                                                                                                    |                              |                    |                   |               |

5. เมื่อท่านยืนยันการเข้าสอบแล้วระบบจะขึ้นการยืนยันการเข้าสอบสำเร็จให้ท่านกด "ตกลง" อีกครั้ง

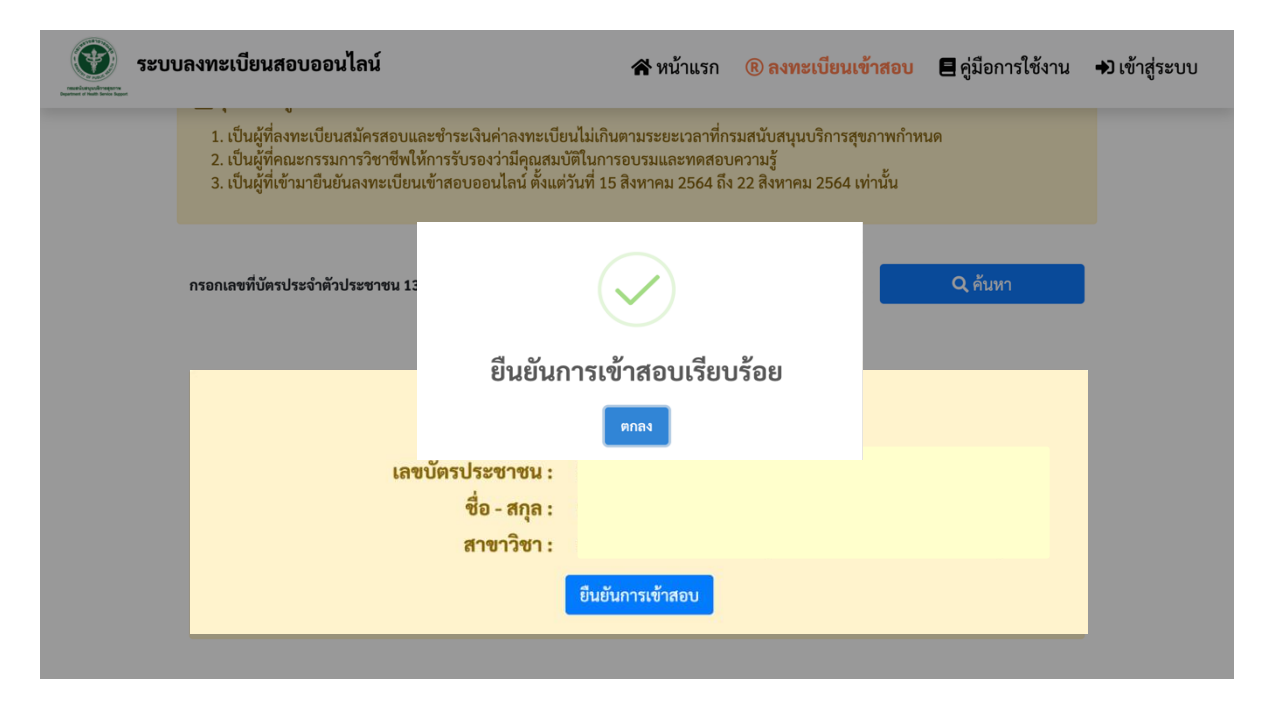